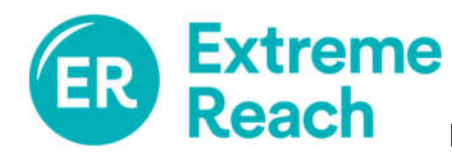

Upon login you will automatically be taken to the **Process Timecard** Screen

- 1. Select the **Project** you are entering or editing a timecard for. To select a different project, use the drop menu which will display all projects you are assigned to.
- 2. Select the **Period Ending** date by clicking on the calendar icon.
- 3. To proceed to timecard entry, click on **New Timecard** if you are creating one or **Edit Timecard** if need to make changes to an existing one.

| Client<br>(Production Company) | Demo            |   |              |
|--------------------------------|-----------------|---|--------------|
| Project                        | Demo Project    | • | Demo Project |
| Period Ending                  | 26-Jan-2019     |   |              |
| Employee SSN                   | XXX-XX-5555     |   |              |
| Union or Non-Union?            | Union Non-Union |   |              |

Hourly (Non-Exempt) Employees: You must enter In Time and Out Time, as well as your Meal Times in the appropriate fields for each day worked.

| IN TIME  | In TIME 1et MEAL (Out / In)<br>IN TIME 2nd MEAL (Out / In)<br>3rd MEAL (Out / In) |          | OUT TIME | START STANDBY | STOP STANDBY | TOTAL<br>HOURS |
|----------|-----------------------------------------------------------------------------------|----------|----------|---------------|--------------|----------------|
| 08:00 AM | 12:00 PM                                                                          | 12:30 PM | 06:00 PM | 06:00 PM      | 08:30 PM     | 12.00          |
| 07:30 AM | 12:00 PM                                                                          | 01:00 PM | 07:00 PM | 07:00 PM      | 08:30 PM     | 12.00          |

## Exempt (No Overtime) Employees:

For each day that you worked, go to the **Work Type** column, select the drop-down menu and choose **Worked**.

| ļ.              | WORK |
|-----------------|------|
| Not Worked      | •    |
| Worked          | ¥    |
| Worked          | -    |
| Not Worked      |      |
| Worked          |      |
|                 |      |
| Travel Only     |      |
| Sick Day (Paid) |      |

Towards the bottom left hand side of the screen, you can click on **Edit Allowances** to add items such as Kit Rentals, Per Diem, Meal Allowance, etc.

| Allowan | ces |  |  |
|---------|-----|--|--|
|         |     |  |  |
|         |     |  |  |
|         |     |  |  |
|         |     |  |  |
|         |     |  |  |

When you are ready to save your timecard, click on the **Employee Signature** box towards the bottom of the screen and then